# Créer un Ordre de Mission Ponctuel à partir d'un Ordre de Mission Permanent

Un ordre de mission permanent (OMP) est l'ouverture juridique d'un droit qui garantit la couverture d'un agent en mission dans un cadre défini.

Tous les personnels qui se déplacent régulièrement dans le cadre de leurs missions, doivent obligatoirement créer un OMP dans DT-ULYSSE avant de créer les ordres de mission ponctuels ou mensuels qui permettront le remboursement.

Les personnels en service partagé doivent posséder un OMPermanent :

- Dans le 1er degré, l'OMP est créé par la division du 1er degré de chaque département;

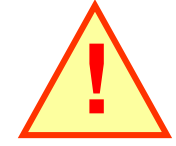

- Dans le 2nd degré, l'OMP est créé par la division des personnels enseignants (DPE) du rectorat.

Deux OMP doivent être créés par année scolaire :

Le premier couvre la période du 1er septembre au 31 décembre de l'année N,

Le second couvre la période du 1er janvier au 31 décembre de l'année N+1.

#### DT-ULYSSE

| 2) D        | CULYSSE - Missions & Frais Professionnels - V  | Vindows Internet Explorer                  |                              |                                |
|-------------|------------------------------------------------|--------------------------------------------|------------------------------|--------------------------------|
| Eld         | 🚱 🕞 👻 😰 http://ulysse.etaponine.net/FORMATI    | ION/Menu_A                                 | Google                       | × ×                            |
| JU          | Fichler Edition Affichage Favoris Outils ?     |                                            | (011)                        |                                |
| L           | 🔆 🕸 🍘 ULYSSE - Missions & Frais Professionnels |                                            | 🟠 • 🔂 - 🚔 • 🔂 Page •         | () Outlis + *                  |
| 1.2.        | Menu + Ordre de Mission +                      | Etat de Frais + Aide +                     | 100                          | Cliquer sur                    |
| 1.1         | 📓 Créer un OM                                  | - M.E.I. : A                               | cadémie de Rennes)           | « Créer un OM »                |
| E           | Recherche rapide                               | 🐞 Ordres de Mission en cours de traitement | Li <u>Créer</u>              |                                |
| 11111       |                                                | Document Début document                    | Objet Montant Statut<br>nent |                                |
|             |                                                | Etats de frais en cours de traitement      | 🖺 Gréer 🔛 Reporting          |                                |
| 4 - 1 - 1   |                                                | Document Début (<br>Aucun docur            | Xbjet Montant Statut<br>nent |                                |
| 1 - 2 - 1   |                                                |                                            |                              | <b>H</b>                       |
| 6 .         |                                                |                                            |                              |                                |
| - 1 - 8 -   |                                                |                                            |                              |                                |
| 1 - 6 - 1   |                                                |                                            |                              |                                |
| - 01 - 1    |                                                |                                            |                              | *                              |
| - II - II 0 |                                                |                                            |                              | 0                              |
| Des         |                                                |                                            |                              |                                |
| Pag         |                                                |                                            |                              |                                |
| 1           | demarrer Document1 - Microsof                  | CULYSSE - Missions & F                     |                              | FR ( <b>X</b> ) <b>5</b> 16128 |

| <u>ه</u> ) و      | C ULYSSE - Missions & Frais Professionnels - Windows Internet Explorer                                                                                            |                                  |                                                                    |
|-------------------|----------------------------------------------------------------------------------------------------|----------------------------------|--------------------------------------------------------------------|
| Eld               | C  T  E http://ulysse.etaponline.net/FORMATION/OMNew_A                                                                                                    | 🖌 🍫 🗙 Google                     | <b>∧</b> - ] ×                                                     |
| 10                | Fichier Edition Affichage Favoris Outils ?                                                                                                    |                                  |                                                                    |
| -                 | 😪 🏟 🖉 ULYSSE - Missions & Frais Professionnels                                                                                                    |                                  | Page + 🔘 Outils + 🦥                                                |
|                   | SDDD (14E N)                                                                                                    |                                  |                                                                    |
|                   | Création d'un nouvel OM                                                                                                    | d                                | 1. Sélectionner « Initialisation<br>d'un OM Ponctuel à partir d'un |
|                   | OM Permanent     Initialisation à partir d'un ordre de mission Du collaborateur     Initialisation d'un OM Ponctuel à partir d'un OM Permanent     I4E            | ODD ODD                          |                                                                    |
|                   | N°         Lieu Principal           4G308         -                                                                                                    | Date<br>01/09/2009<br>01/01/2009 |                                                                    |
|                   | 2. Cliquer sur l'OM Permanen<br>correspondant à l'une des 2 pério<br>lci pour l'exemple :<br>- Période 1 : 01/09/09 au 31/12/<br>- Période 2 : 01/01/09 au 31/08/ | t<br>des.<br>/09<br>/09          | *                                                                  |
| E R<br>Des<br>Pag |                                                                                                    |                                  |                                                                    |
| H                 | démarrer 🖉 🖉 LLY55E - Missions & F 🐻 Document I - Microsof                                                                                                    |                                  | FR 🔇 😗 🥙 15:33                                                     |

|                                                                                                    | - Missions & Frais Profess                    | ionnels - Windows Int   | ernet Explorer   |                             |                 |                          | Cette fiche vous permet de renseigner vos "déplacements" mensuels. |
|----------------------------------------------------------------------------------------------------|-----------------------------------------------|-------------------------|------------------|-----------------------------|-----------------|--------------------------|--------------------------------------------------------------------|
| 00.                                                                                                    | http://ulysse.etaponline.r                    | net/FORMATION/OM_A      | and an product   |                             |                 | 🖌 🎸 🗙 Google             | Vous devez renseigner un                                           |
| Fichier Edi                                                                                                    | tion Affichage Favoris Ou                     | utils ?                 |                  | 100                         |                 |                          | Om Policiuel à la fill de chaque mois                              |
| * *                                                                                                    | CULYSSE - Missions & Frais Prof               | essionnels              |                  | 100 March 10                | 10 - Land ()    | 6 · 6                    | 🖶 🔹 📴 Page - 🍈 Outils - 🦥                                          |
| He                                                                                                    | nu + Ordre de F                               | fission + J             | ude +            | 8 B                         | 4               | 17 Junio Latice Instance | ^                                                                  |
|                                                                                                    |                                               |                         | 12100            | 0.0                         |                 | REPORTAGOS FRANCADS      |                                                                    |
|                                                                                                    | M 4GA2W                                       | SDDD                    | ( 148            | <u>N)</u>                   |                 | Enreastrer               |                                                                    |
|                                                                                                    | ∑) 0.00 EUR                                   | Statut : 1 - En cours o | le création      |                             |                 | Avancer, <u>A</u>        |                                                                    |
|                                                                                                    | Lieu de départ*                               | adm                     |                  |                             |                 |                          | when we are all a second all and                                   |
|                                                                                                    | Lieu de retour*                               | adm                     | 0                |                             |                 | vous etes si             | Ir la page d'accuell d'un                                          |
|                                                                                                    | Destination principale*                       | plouneour               | FRANCE M         | difier le pays              |                 | OM Ponctu                | el <u>en cours de creation</u>                                     |
|                                                                                                    | Type de mission*                              | OM en Métropole         |                  | *                           |                 | _ qui est rattac         | hé à <u>l'OM Permanent</u> qui                                     |
|                                                                                                    | Ordre de Mission Permanent de<br>rattachement | 4G9ML                   |                  |                             |                 |                          | a été créé.                                                        |
|                                                                                                    | Date de début*                                | 01/09/2009 🛅 🔐          |                  |                             |                 |                          |                                                                    |
|                                                                                                    | Date de fin*                                  | 31/12/2009 🛅 à*         |                  |                             |                 |                          |                                                                    |
|                                                                                                    | Nombre de jours                               | 122                     | 1.2              |                             |                 |                          |                                                                    |
|                                                                                                    | Objet de la mission*                          | SERVICE PARTAGE         |                  |                             |                 |                          |                                                                    |
|                                                                                                    | Commentaire                                   | RES-ADM/<br>ETAB2       |                  |                             |                 | renseignée, il r         | budgetaire est<br>le faut pas la modifier.                         |
|                                                                                                    | Enveloppe budgétaire*                         | 0140IA22-IEN- DDD       | Rev dotation     | individuelle                |                 | Sinon, prenez            | contact avec votre                                                 |
| 100                                                                                                    | Axe analytique 1                              |                         |                  |                             |                 | délégué(e) de s          | saisie.                                                            |
| and a                                                                                                    | Centre de coûts CHORUS                        |                         |                  |                             |                 |                          |                                                                    |
| 1 de la constante de la constante de la consta | Axe ministériel 1                             |                         | 9                |                             |                 |                          |                                                                    |
| III VEEE                                                                                                    | Axe ministériel 2                             |                         | 9                |                             |                 |                          |                                                                    |
| TRAVEL<br>E. Expenses                                                                                                    | Agence de voyage                              |                         |                  |                             |                 |                          |                                                                    |
|                                                                                                    | Indemnités de mission                         | <b>v</b>                |                  |                             |                 |                          |                                                                    |
|                                                                                                    | Date de Création                              | le 16/10/2009 10:35 - G |                  |                             |                 |                          |                                                                    |
|                                                                                                    | Dernière modification                         | le 16/10/2009 10:35 - G | ULYSSE - Mission | is & Frais Professionnels - | Windows Interne | t Explorer               | ~                                                                  |
| 👭 dém                                                                                                    | arrer 🔄 🗠 Vil(Chef de                         | bureau\D                | E - Missions & F | CREER UN OMM SE             | R               |                          | FR 🤻 K 🍼 10:39                                                     |

| 90.          | http://ulysse.etaponline.r                    | et/FORMATION/OM_A                                                                                                    |               |                  |   | Google P -                                                     |
|--------------|-----------------------------------------------|----------------------------------------------------------------------------------------------------|---------------|------------------|---|----------------------------------------------------------------|
| Fichier Edit | ion Affichage Favoris Ou                      | tils ?                                                                                                    |               |                  |   |                                                                |
| * * /        | 💆 ULVSSE - Missions & Frais Prof              | essionnels                                                                                                    |               |                  |   | 🏠 • 🔂 - 🖶 • 🕞 Page • 🎯 Outils • 🎽                              |
| Mer          | nu - Ordre de M                               | lission +                                                                                                    | Aide -        |                  | 0 |                                                                |
|              | 🤴 <u>ом 4GA2W</u>                             | and the second second sec | [14           | OKN )            |   | Enregistrer                                                    |
|              | 🔊 0.00 EUR                                    | Statut : 1 - En cours                                                                                                    | s de création |                  |   | Lieu de départ : indiquer « ADM »                              |
| -            | the dealer and                                | 12422                                                                                                    | 10            |                  |   | Lieu de retour : indiquer « ADM »                              |
|              | Lieu de cepart*                               | adm                                                                                                    |               | _                |   | Destination principale : indiquer « chef lieu de département » |
|              | Destination principale*                       | nlouneour                                                                                                    | G FRANCE      | Modifier le pays |   | Evemple : Plouneour                                            |
|              | Type de mission*                              | OM en Métropole                                                                                                    |               | 3                |   |                                                                |
|              | Ordre de Mission Permanent de<br>rattachement | OM en Métropole<br>Tournée dans les DOM/C<br>Tournée à l'étranger                                                                                                    | COM           |                  |   |                                                                |
|              | Date de debut*                                | Service partage                                                                                                    | OM/COM        |                  |   | Choisir dans la liste deroulante le                            |
|              | Date de fin*                                  | Candidat concours                                                                                                    |               |                  |   | type de mission « service partage»                             |
|              | Nombre de jours<br>Objet de la micrion*       | 122                                                                                                    |               | 101              |   |                                                                |
|              | objet de la maaan                             | SERVICE PARTAGE                                                                                                    |               | 1.1              |   |                                                                |
|              | Commentaire                                   | RES-ADM/<br>ETAB2                                                                                                    |               | -<br>            |   |                                                                |
|              | Enveloppe budgétaire*                         | 0140IA22-IEN- DDD                                                                                                    | 🔍 🤐 IEN dotat | ion individuelle |   |                                                                |
| SP.          | Axe analytique 1                              | -                                                                                                    | 4             |                  |   |                                                                |
| 01/2         | Centre de coûts CHORUS                        |                                                                                                    | Q.            |                  |   |                                                                |
| 1            | Axe ministériel 1                             |                                                                                                    | 9             |                  |   |                                                                |
| ILYSSE       | Axe ministériel 2                             |                                                                                                    |               |                  |   |                                                                |
| & EXPENSES   | Agence de voyage                              |                                                                                                    | 4             |                  |   | Une fenêtre de message appa                                    |
|              | Indemnités de mission                         | V                                                                                                    |               |                  |   | 3 fois de suite, il faut les vali                              |
|              | Date de Création                              | le 16/10/2009 10:35 - G                                                                                                    |               |                  |   |                                                                |

| C ULYSSE    | - Missions & Frais Profess                    | ionnels - Windows Int                                                                 | ternet Explorer                                                    |                                                     |            |                         | - Les anomalies                        |
|-------------|-----------------------------------------------|---------------------------------------------------------------------------------------|--------------------------------------------------------------------|-----------------------------------------------------|------------|-------------------------|----------------------------------------|
| 00-         | http://ulysse.etaponline.r                    | net/FORMATION/OM_A                                                                    |                                                                    |                                                     |            | 🖌 🍫 🗙 Google            | bloquantes sont signalees              |
| Fichier Edi | tion Affichage Favoris Ou                     | utils ?                                                                               |                                                                    | 1000                                                |            |                         |                                        |
| * *         | CULYSSE - Missions & Frais Prof               | fessionnels                                                                           |                                                                    | <u> </u>                                            | /          | 1 · 1                   | - Les anomalies non                    |
| Me          | nu + Ordre de l                               | tission + /                                                                           | Nide +                                                             |                                                     | 1          | 12                      | bloquantes sont signalées              |
|             |                                               |                                                                                       |                                                                    |                                                     |            | REPUBLIQUE FRANCAIS     | par le panneau                         |
|             | M 4GA2W                                       |                                                                                       | (14E                                                               | KN)                                                 |            |                         | 100 (100 (100 (100 (100 (100 (100 (100 |
|             | 🔊 0.00 EUR                                    | Statuc: 1 - En cours o                                                                | de création                                                        | 300                                                 | Ava        | ncer 🔏                  |                                        |
|             | La saisie de l'heure de                       | e debut de mission est oblig<br>entiellement en conflit «<br>éé après la date de débu | patoire.<br>patoire.<br>avec les missions s<br>ut de mission (dati | uivantes : 4GA2Q 4GA2P<br>e de création: 16/10/2009 | )          |                         |                                        |
|             | Lieu de départ*                               | ADM                                                                                   | Résidence ac                                                       | iministrative                                       |            |                         |                                        |
|             | Lieu de retour*                               | ADM                                                                                   | Résidence ac                                                       | dministrative                                       |            |                         |                                        |
|             | Destination principale*                       | plouneour                                                                             | lifier le pays                                                     | (                                                   | Ces deux d | champs sont renseignes  |                                        |
|             | Type de mission*                              | Service partagé                                                                       | ~                                                                  |                                                     |            | par défaut              | selon les indications de               |
|             | Ordre de Mission Permanent de<br>rattachement | <u>469ML</u>                                                                          |                                                                    |                                                     |            | l'OM Perm<br>modifier e | anent, vous devrez les                 |
|             | Date de début*                                | 01/09/2009 🛅 à*                                                                       |                                                                    |                                                     |            | mois co                 | prrespondant à votre                   |
|             | Date de fin*                                  | 31/12/2009 🛅 à*                                                                       |                                                                    |                                                     |            | OM P                    | onctuel (mensuel)                      |
|             | Nombre de jours                               | 122                                                                                   |                                                                    |                                                     |            | C.I.I.                  |                                        |
| -           | Objet de la mission*                          | SERVICE PARTAGE                                                                       | 4                                                                  |                                                     |            | Pour les h              | eures, indiquer toujours               |
| 2           | Commentaire                                   | RES-ADM/<br>ETAB2                                                                     |                                                                    |                                                     |            |                         |                                        |
|             | Enveloppe budgétaire*                         | 0140IA22-IEN-DDD                                                                      | IEN dotation                                                       | individuelle                                        |            |                         |                                        |
| ILYSSE      | Axe analytique 1                              |                                                                                       | 9                                                                  |                                                     |            |                         |                                        |
| E. Expenses | Centre de coûts CHORUS                        |                                                                                       | 9                                                                  |                                                     |            |                         |                                        |
|             | Axe ministériel 1                             |                                                                                       |                                                                    |                                                     |            |                         |                                        |
|             | Axe ministériel 2                             |                                                                                       | 9                                                                  |                                                     |            |                         | ~                                      |
| 🐴 dém       | arrer 😂 V:\Chef de                            | bureau\D                                                                              | SE - Missions & F                                                  | CREER UN OMM SER                                    | -1         |                         | FR 🕂 🖉 10:42                           |

6

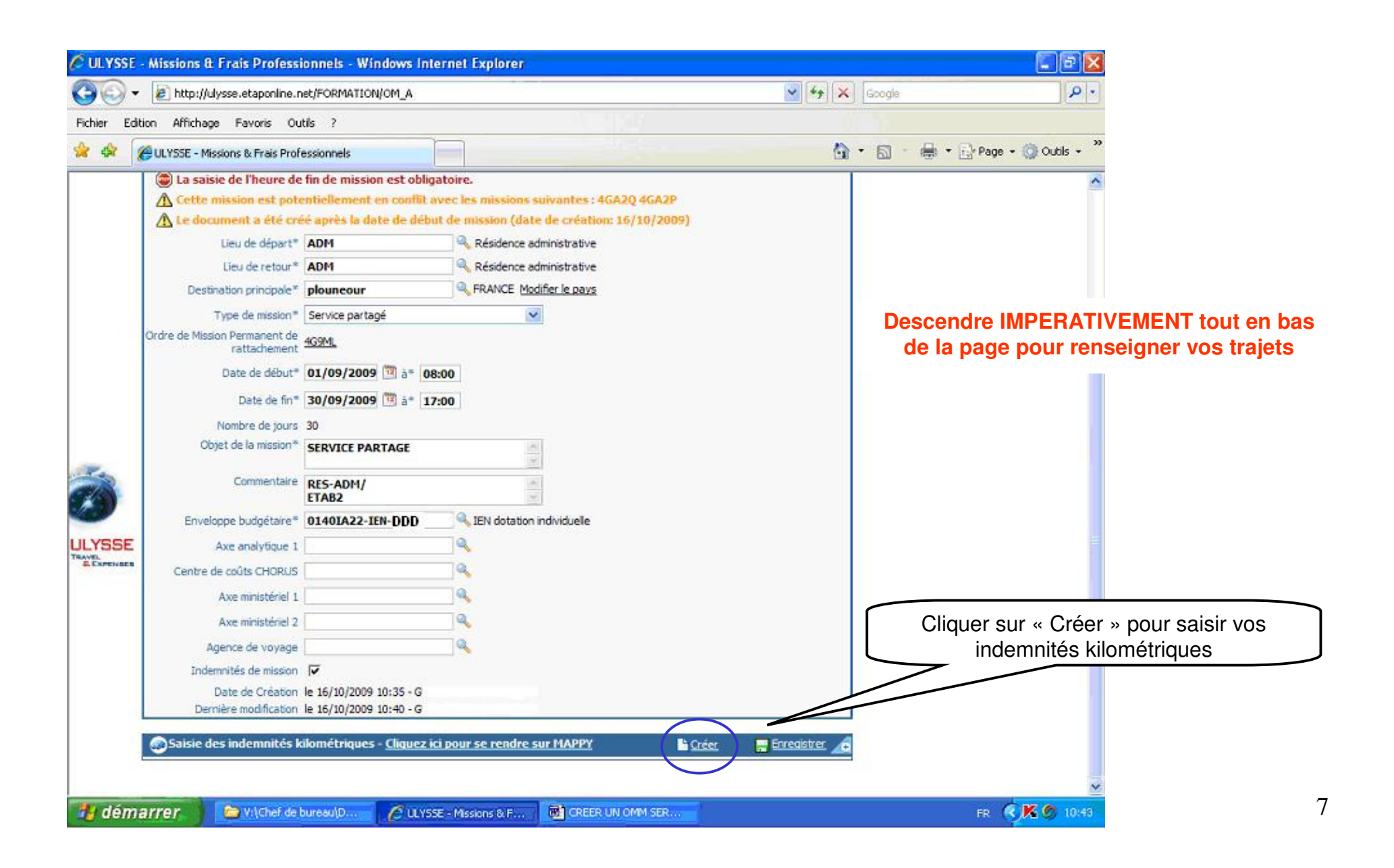

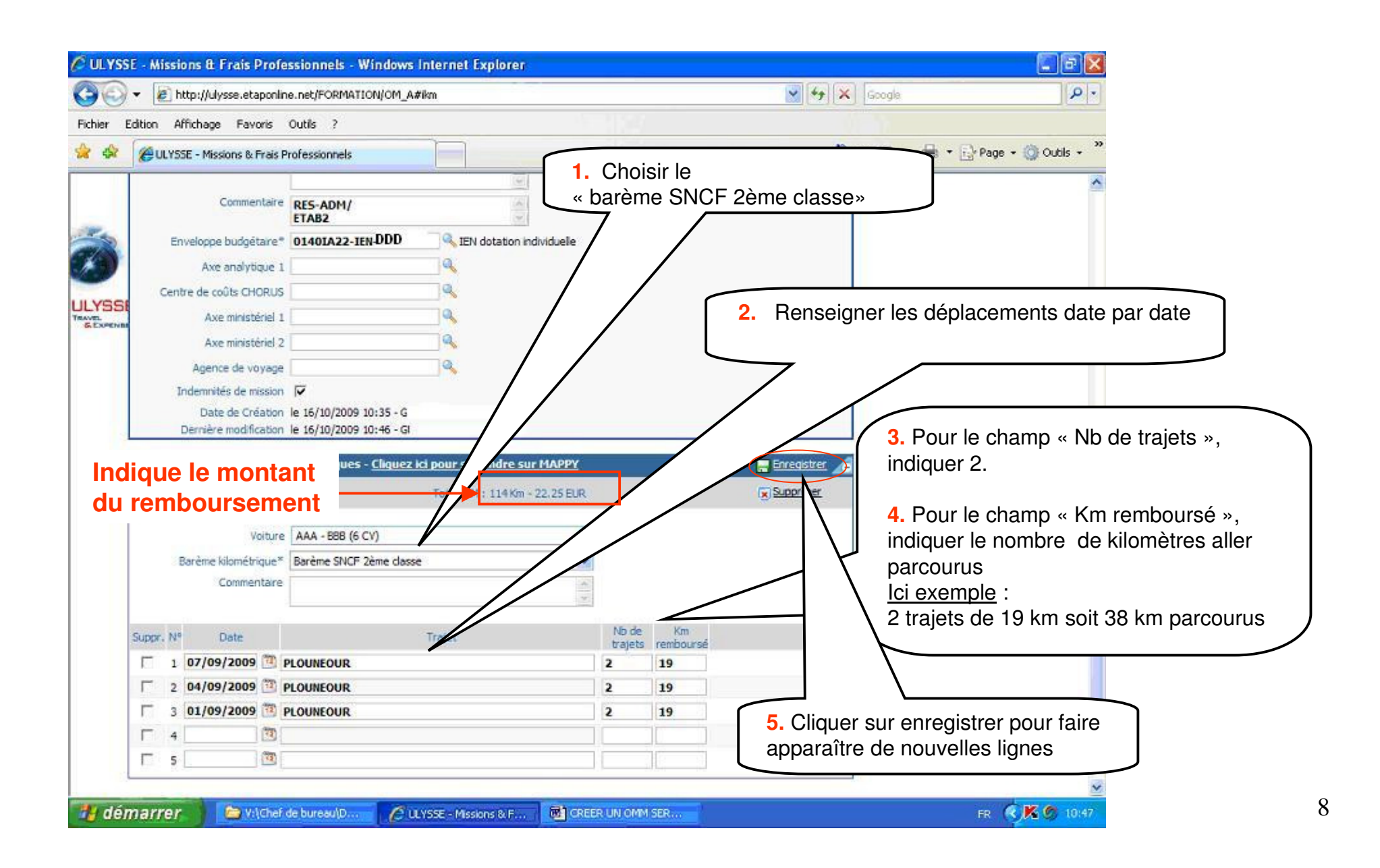

| 🗸 🙋 http://u           | ilysse.etaponlin                   | e.net/FORMATION/OM_/ | 4              |                                   |   |     | 👻 4g    | Google                                                               | P -                                                                    |
|------------------------|------------------------------------|----------------------|----------------|-----------------------------------|---|-----|---------|----------------------------------------------------------------------|------------------------------------------------------------------------|
| Edition Affichag       | je Favoris                         | Outils ?             |                |                                   |   |     |         |                                                                      |                                                                        |
| CULYSSE - ME           | ssions & Frais P                   | rofessionnels        |                |                                   |   |     |         | <b>⊡</b> • <b>⊡</b> ·                                                | 🖶 - 🔂 Page - 🎯 Outils - **                                             |
| Menu +                 | Ordre d                            | e Mission +          | Aide +         |                                   | Ð | 4   |         | Annie Ladie Francisk<br>Geroe Ladie Francisk<br>Geroel Rose Francisk | Une fois les trajets saisi<br>remonter en haut de la p                 |
| DM 46/                 | <u>42W</u>                         |                      | (14            | KN )                              |   |     | Enregi  | strer                                                                |                                                                        |
| <b>2</b> 2             | 2.25 EUR                           | Statut : 1 - En cou  | rs de création |                                   |   | 000 | Avancer | 6                                                                    |                                                                        |
| L<br>Destinat          | leu de retour*<br>tion principale* | ADM<br>plouneour     | Résidence a    | administrative<br>odifier le pays |   |     |         |                                                                      | Cliquer sur « Avancer »<br>pour demander la<br>validation hiérarchique |
| Ty<br>Ordre de Mission | pe de mission*<br>Permanent de     | Service partagé      | į              | •                                 |   |     |         |                                                                      | validation hiérarchique                                                |
| C                      | Date de début*                     | 01/09/2009           | 08:00          |                                   |   |     |         |                                                                      |                                                                        |
| Ne                     | ombre de jours                     | 30                   |                |                                   |   |     |         |                                                                      |                                                                        |
| Objet                  | de la mission*                     | SERVICE PARTAGE      |                | 1.2                               |   |     |         |                                                                      |                                                                        |
|                        | Commentaire                        | RES-ADM/<br>ETAB2    |                | e.<br>e                           |   |     |         |                                                                      |                                                                        |
| Envelopp               | e budgétaire*                      | 0140IA22-IEN-DDD     | IEN dotation   | individuelle                      |   |     |         |                                                                      |                                                                        |
| Ax                     | e analytique 1                     |                      | Q              |                                   |   |     |         |                                                                      |                                                                        |
| Centre de o            | coûts CHORUS                       |                      | 4              |                                   |   |     |         |                                                                      |                                                                        |
| A:                     | xe ministériel 1                   |                      | <u>a</u>       |                                   |   |     |         |                                                                      |                                                                        |
| As                     | xe ministériel 2                   |                      |                |                                   |   |     |         |                                                                      |                                                                        |
| Ager                   | nce de voyage                      |                      | <b>A</b>       |                                   |   |     |         |                                                                      |                                                                        |
|                        | AT a da astantata                  | 17                   |                |                                   |   |     |         |                                                                      |                                                                        |

| CULYSSE - Miss      | ions & Frais Professionnels         | - Windows Internet Explorer        |                  |                                          |                         |
|---------------------|-------------------------------------|------------------------------------|------------------|------------------------------------------|-------------------------|
| 00 · E              | http://ulysse.etaponline.net/FORM   | IATION/Statut_A?SENS=AVANCE        |                  | Google                                   | P-                      |
| Fichier Edition /   | Affichage Favoris Outils ?          |                                    | <b>1998</b>      |                                          |                         |
|                     | 55E - Missions & Frais Professionne | ls 📃                               |                  | 🕼 • 📾 • 🖶 • 1                            | 🔂 Page + 🥥 Outils + 🎽   |
|                     |                                     |                                    |                  | 4                                        | ~                       |
| DM 4GA2V            | V 2000                              | (14E KN)                           |                  |                                          |                         |
| Le statut du docume | nt est : 1 - En cours de création   | Ú.                                 |                  |                                          |                         |
| Vous souhaitez ;    | Passer au statut : 2 - En a         | attente de validation hiérarchique |                  |                                          |                         |
| Historique des d    | hangements de statut                |                                    |                  |                                          |                         |
| Date                | Passage au statut                   | Nombre Commentaire                 |                  | Destinataire                             |                         |
| 16/10/2009 10:35    | 1 - En cours de création            | 0                                  | G                |                                          |                         |
|                     |                                     |                                    | « Passer au      | Cliquer sur<br>statut : 2 –En attente de | :<br>e validation hiéra |
|                     |                                     |                                    |                  |                                          |                         |
|                     |                                     |                                    |                  |                                          |                         |
|                     |                                     |                                    |                  |                                          |                         |
|                     |                                     |                                    |                  |                                          |                         |
|                     |                                     |                                    |                  |                                          |                         |
|                     |                                     |                                    |                  |                                          |                         |
|                     |                                     |                                    |                  |                                          |                         |
|                     |                                     |                                    |                  |                                          |                         |
|                     |                                     |                                    |                  |                                          |                         |
|                     |                                     |                                    |                  |                                          |                         |
|                     |                                     |                                    |                  |                                          |                         |
|                     |                                     |                                    |                  |                                          | 2                       |
| 🔠 démarrei          | V:\Chef de bureau\D                 | C ULYSSE - Missions & F            | CREER UN OMM SER |                                          | FR 🤹 K 🌀 10:46          |

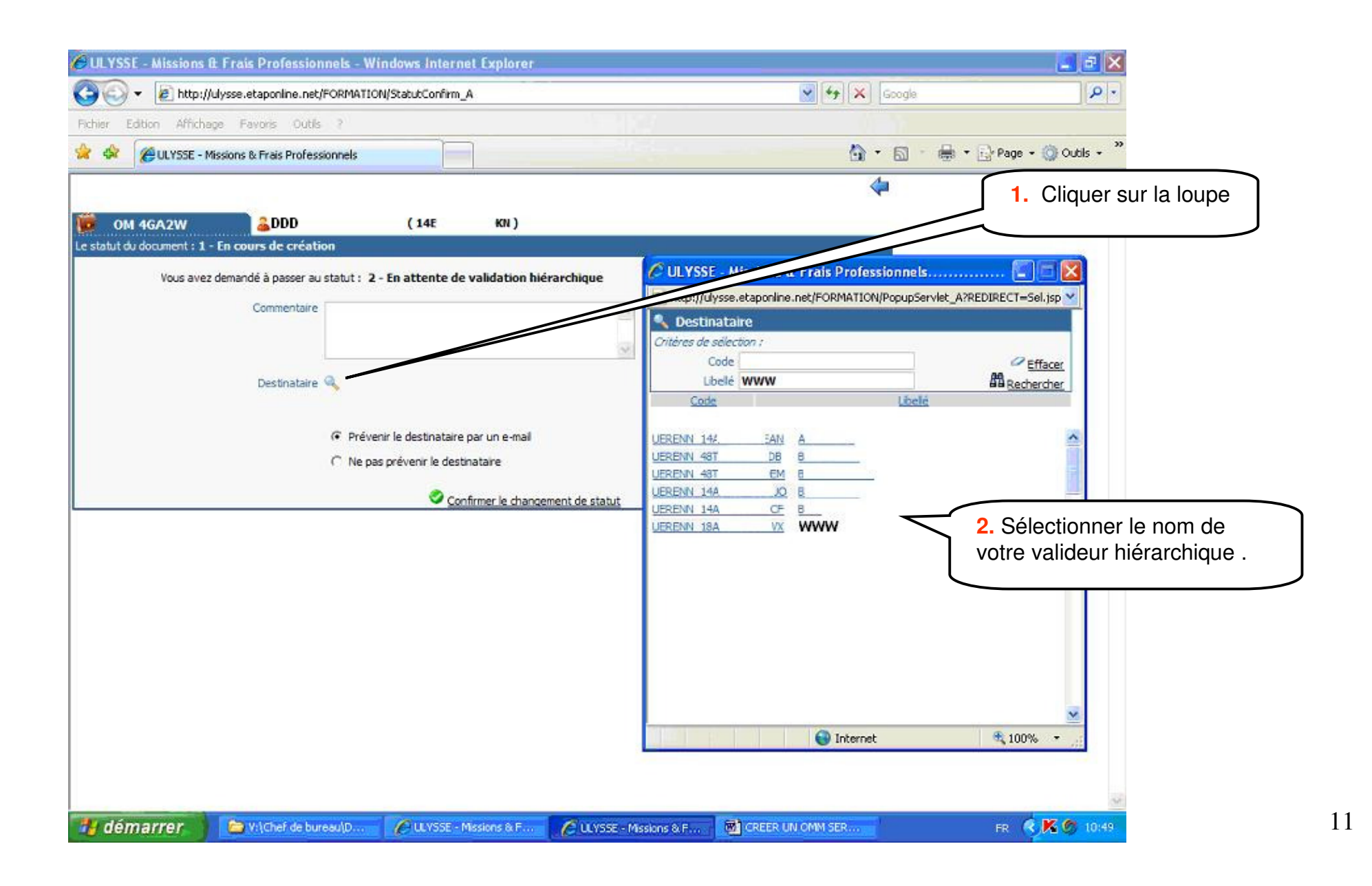

| Edition Affichage Favoris Outlis ?                                                                                                    | Edition Affichage Pavoris Outlis ?<br>ULVSSE - Missions & Frais Professionnels<br>OM 4LC2M<br>@ 000 (14E DKH)<br>Ut du document : 1P - En cours de création<br>Vous avez demandé à passer au statut : 2P - En attente de validation hiérarchique<br>Destinataire @ WWW<br>@ Prévenir le destinataire par un e-mail<br>@ Confirmer le changement de statut<br>Cliquer sur « confirmer le changement de statut                                                                                                    | Edition Affichage Pavoris Outlis ?<br>ULVSSE - Missions & Frais Professionnels<br>(14E DKN)<br>ut du document : 1P - En cours de création<br>Uous avez demandé à passer au statut : 2P - En attente de validation hiérarchique<br>Destinataire WWW<br>@ Prévenir le destinataire par un e-mail<br>@ Confirmer le changement de statut<br>Cliquer sur « confirmer le changement de st                                                                                                    | Edition Affichage Favoris Outlis ?                                                                                                    |                                           | /app/StatutConfirm_A                               | Soogle                                       |
|----------------------------------------------------------------------------------------------------|----------------------------------------------------------------------------------------------------|----------------------------------------------------------------------------------------------------|----------------------------------------------------------------------------------------------------|-------------------------------------------|----------------------------------------------------|----------------------------------------------|
| ULVSSE - Missions & Frais Professionnels                                                                                                    | ULVSSE - Missions & Frais Professionnels                                                                                                    | ULVSE - Missions & Frais Professionnels                                                                                                    | UUVSSE - Musions & Freis Professionnels  UUVSE - Musions & Freis Professionnels  (14E DKI)  Uut document: 12 - En cours de création  Uous avez demandé à passer au statut : 29 - En attente de validation hiérarchique  Destinataire (WWW                                                                                                    | Edition Affichage Favoris Outils          | ?                                                  |                                              |
| CM 4LC2N<br>CM 4LC2N<br>C Destinataire<br>C Prévenir le destinataire par un e-mail<br>C Ne pas prévenir le destinataire<br>C Confirmer le changement de statut<br>C Ciquer sur « confirmer le changement de statut                                                                                                    | OM 4LC2N       Image: Difference of the control of the control of the c | M 4LC2M       (14 DKI)         ut du document : 1P - En cours de création         Vous avez demandé à passer au statut : 2P - En attente de validation hiérarchique         Destinataire         Prévenir le destinataire par un e-mail         C         Ne pas prévenir le destinataire         Confirmer le changement de statut    Cliquer sur « confirmer le changement de statut                                                                                                    | M 41C2H       (14E       DKH)         but du document : 1P - En accurs de création       Vous avez demandé à passer au statut : 2P - En attente de validation hiérarchique         Destinataire       WWW <ul> <li>Prévenir le destinataire par un e-mail</li> <li>Ne pas prévenir le destinataire</li> <li>Confirmer le changement de statut</li> </ul> Confirmer le changement de statut                                  | 🖗 📥 ULYSSE - Missions & Frais Professio   | annels                                             | 💁 • 🔂 🔹 🖶 • 🔂 Page • (                       |
| CM 4L C2N       C14E       DKN )         tidu document : 1P - En cours de création         Vous avez demandé à passer au statut : 2P - En attente de validation hiérarchique         Destinataire       Our www <ul> <li>Prévenir le destinataire par un e-mail</li> <li>Ne pas prévenir le destinataire</li> <li>Confirmer le changement de statut</li> </ul> Cliquer sur « confirmer le changement de statut | QM 4L C2N       QDD       (14E       DKH)         uit du document : 1P - En cours de création         Vous avez demandé à passer au statut : 2P - En attente de validation hiérarchique         Destinataire       WWW <ul> <li>Prévenir le destinataire par un e-mail</li> <li>Ne pas prévenir le destinataire</li> <li>Confirmer le changement de statut</li> </ul> Cliquer sur « confirmer le changement de statut                                                                                                    | OM 41C2N       Image: Destination of the state of the state of the st | OM 4LC2N       QDD       (14E       DKH)         bit du document 1: 1P - En cours de création         Usus avez demandé à passer au statut : 2P - En attente de validation hiérarchique         Destinataire       WWW         Image: Prévenir le destinataire par un e-mail         Image: Confirmer le changement de statut    Confirmer le changement de statut          Cliquer sur « confirmer le changement de statut |                                           |                                                    | 4                                            |
| t du document : 1P - En cours de création<br>Vous avez demandé à passer au statut : 2P - En attente de validation hiérarchique<br>Destinataire  WWW<br>Prévenir le destinataire par un e-mail<br>Ne pas prévenir le destinataire<br>Confirmer le changement de statut<br>Cliquer sur « confirmer le changement de statu                                                                                        | Ut du document : 1P - En cours de création<br>Vous avez demandé à passer au statut : 2P - En attente de validation hiérarchique<br>Destinataire<br>Prévenir le destinataire par un e-mail<br>C Ne pas prévenir le destinataire<br>Confirmer le changement de statut<br>Cliquer sur « confirmer le changement de statut                                                                                                    | Ut du document : 1P - En ours de création<br>Vous avez demandé à passer au statut : 2P - En attente de validation hiérarchique<br>Destinataire VWW                                                                                                    | Vous avez demandé à passer au statut : 2P - En attente de validation hiérarchique<br>Destinataire WWW<br>Prévenir le destinataire par un e-mail<br>Ne pas prévenir le destinataire<br>Confirmer le changement de statut<br>Cliquer sur « confirmer le changement de                                                                                                    | OM 4LC2N                                  | (14E DKN)                                          |                                              |
| Vous avez demandé à passer au statut : 2P - En attente de validation hiérarchique<br>Destinataire VWW<br>Prévenir le destinataire par un e-mail<br>Ne pas prévenir le destinataire<br><u>Confirmer le changement de statut</u><br>Cliquer sur « confirmer le changement de statut                                                                                                    | Vous avez demandé à passer au statut : 2P - En attente de validation hiérarchique<br>Destinataire © WWW<br>Prévenir le destinataire par un e-mail<br>O Ne pas prévenir le destinataire<br>Confirmer le changement de statut<br>Cliquer sur « confirmer le changement de statut                                                                                                    | Vous avez demandé à passer au statut : 2P - En attente de validation hiérarchique<br>Destinataire VWW<br>Prévenir le destinataire par un e-mail<br>Ne pas prévenir le destinataire<br>Confirmer le changement de statut<br>Cliquer sur « confirmer le changement de st                                                                                                    | Vous avez demandé à passer au statut : 2P - En attente de validation hiérarchique<br>Destinataire @www<br>Prévenir le destinataire par un e-mail<br>Ne pas prévenir le destinataire<br>Confirmer le changement de statut<br>Cliquer sur « confirmer le changement de                                                                                                    | tut du document : 1P - En cours de créati | on                                                 |                                              |
| Destinataire www<br>Prévenir le destinataire par un e-mail<br>The pas prévenir le destinataire<br>Confirmer le changement de statut<br>Cliquer sur « confirmer le changement de statut                                                                                                    | Destinataire Curww<br>Prévenir le destinataire par un e-mail<br>The pas prévenir le destinataire<br>Confirmer le changement de statut<br>Cliquer sur « confirmer le changement de state                                                                                                    | Pestnataire  Prévenir le destinataire par un e-mail  Prévenir le destinataire Confirmer le changement de statut  Cliquer sur « confirmer le changement de st                                                                                                    | Destinataire www<br>Prévenir le destinataire par un e-mail<br>The pas prévenir le destinataire<br>Confirmer le changement de statut<br>Cliquer sur « confirmer le changement de                                                                                                    | Vous avez demandé à passer au s           | tatut : 2P - En attente de validation hiérarchique |                                              |
| Confirmer le changement de statut<br>Cliquer sur « confirmer le changement de statut                                                                                                    | Destinatoire www<br>Prévenir le destinataire par un e-mail<br>Confirmer le changement de statut<br>Cliquer sur « confirmer le changement de state<br>Cliquer sur « confirmer le changement de state                                                                                                    | Cliquer sur « confirmer le changement de st                                                                                                    | Prévenir le destinataire par un e-mail<br>Ne pas prévenir le destinataire<br><u>Confirmer le changement de statut</u><br>Cliquer sur « confirmer le changement de                                                                                                    |                                           | Piece -                                            |                                              |
| <ul> <li>Prévenir le destinataire par un e-mail</li> <li>Ne pas prévenir le destinataire</li> <li>Confirmer le changement de statut</li> <li>Cliquer sur « confirmer le changement de statut</li> </ul>                                                                                                    | <ul> <li>Prévenir le destinataire par un e-mail</li> <li>Ne pas prévenir le destinataire</li> <li>Confirmer le changement de statut</li> <li>Cliquer sur « confirmer le changement de statut</li> </ul>                                                                                                    | <ul> <li>Prévenir le destinataire par un e-mail</li> <li>Confirmer le chanqement de statut</li> <li>Confirmer le chanqement de statut</li> </ul>                                                                                                    | Prévenir le destinataire par un e-mail Confirmer le changement de statut Cliquer sur « confirmer le changement de statut                                                                                                    | Destinataire 🤟                            | ≪www                                               |                                              |
| Confirmer le changement de statut<br>Cliquer sur « confirmer le changement de statut                                                                                                    | Confirmer le changement de statut<br>Cliquer sur « confirmer le changement de statut                                                                                                    | Confirmer le destinataire<br>Confirmer le destinataire<br>Cliquer sur « confirmer le changement de statut                                                                                                    | Confirmer le changement de statut<br>Cliquer sur « confirmer le changement de                                                                                                    |                                           | Prévenir le destinataire nar un e-mail             |                                              |
| Confirmer le changement de statut<br>Cliquer sur « confirmer le changement de stat                                                                                                    | Confirmer le changement de statut<br>Cliquer sur « confirmer le changement de stat                                                                                                    | Confirmer le changement de statut<br>Cliquer sur « confirmer le changement de st                                                                                                    | Confirmer le changement de statut<br>Cliquer sur « confirmer le changement de                                                                                                    |                                           | Ne pas prévenir le destinataire                    |                                              |
| Confirmer le changement de statut                                                                                                    | Confirmer le changement de statut<br>Cliquer sur « confirmer le changement de sta                                                                                                    | Confirmer le changement de statut<br>Cliquer sur « confirmer le changement de st                                                                                                    | Ciquer sur « confirmer le changement de statut                                                                                                    |                                           |                                                    |                                              |
| Cliquer sur « confirmer le changement de sta                                                                                                    | Cliquer sur « confirmer le changement de sta                                                                                                    | Cliquer sur « confirmer le changement de si                                                                                                    | Cliquer sur « confirmer le changement de                                                                                                    |                                           | Confirmer le changement de statut                  |                                              |
| Cliquer sur « confirmer le changement de sta                                                                                                    | Cliquer sur « confirmer le changement de sta                                                                                                    | Cliquer sur « confirmer le changement de si                                                                                                    | Cliquer sur « confirmer le changement de                                                                                                    |                                           |                                                    |                                              |
| Cliquer sur « confirmer le changement de sta                                                                                                    | Cliquer sur « confirmer le changement de sta                                                                                                    | Cliquer sur « confirmer le changement de si                                                                                                    | Cliquer sur « confirmer le changement de                                                                                                    |                                           |                                                    |                                              |
|                                                                                                    |                                                                                                    |                                                                                                    |                                                                                                    |                                           |                                                    | $\leq$                                       |
|                                                                                                    |                                                                                                    |                                                                                                    |                                                                                                    |                                           |                                                    | Cliquer sur « confirmer le changement de sta |
|                                                                                                    |                                                                                                    |                                                                                                    |                                                                                                    |                                           |                                                    | Cliquer sur « confirmer le changement de sta |
|                                                                                                    |                                                                                                    |                                                                                                    |                                                                                                    |                                           |                                                    | Cliquer sur « confirmer le changement de st  |
|                                                                                                    |                                                                                                    |                                                                                                    |                                                                                                    |                                           |                                                    | Cliquer sur « confirmer le changement de s   |
|                                                                                                    |                                                                                                    |                                                                                                    |                                                                                                    |                                           |                                                    | Cliquer sur « confirmer le changement de st  |
|                                                                                                    |                                                                                                    |                                                                                                    |                                                                                                    |                                           |                                                    | Cliquer sur « confirmer le changement de sta |

| C ULYSSE    | - Missions & Frais Pro                                                                                                 | ofessionnels - Wind                                                                                                    | ows Internet Explorer     |                |             |            |                                                                                                    |                                                                  |
|-------------|----------------------------------------------------------------------------------------------------|----------------------------------------------------------------------------------------------------|---------------------------|----------------|-------------|------------|----------------------------------------------------------------------------------------------------|------------------------------------------------------------------|
| 00-         | <ul> <li>Inttp://ulysse.etapor</li> </ul>                                                                              | nline.net/FORMATION/O                                                                                                    | M_A                       |                |             |            | 🖌 😽 🗙 Google                                                                                                    | . م                                                              |
| Fichier Ed  | ition Affichage Favoris                                                                                                | Outils ?                                                                                                    |                           |                |             |            |                                                                                                    |                                                                  |
| * *         | HILYSSE - Missions & Frai                                                                                              | is Professionnels                                                                                                    |                           |                |             |            | <b>∆</b> • <b>a</b> • <b>b</b>                                                                                                    | Page + 🍈 Outils + 🎽                                              |
| Me          | enu + Ordre                                                                                                    | e de Mission +                                                                                                    | Aide +                    |                | 0           | <b>(</b> = | Literate Lander Francisco                                                                                                    | ^                                                                |
|             | DM 4GA2W                                                                                                    | and the second second s | <u>(14E</u>               | <u>KN )</u>    |             |            |                                                                                                    |                                                                  |
|             | 😰 22.25 EUR                                                                                                    | Statut : 2 - En                                                                                                    | attente de validation hi  | érarchique     | Reve        | nir 🤇 🖸    |                                                                                                    |                                                                  |
|             | Destination prin<br>Type de m<br>Ordre de Mission Permane<br>rattache<br>Date de<br>Date<br>Nombre de<br>Objet de la m | dpale plouneour FRANC<br>ission Service partagé<br>ment 469ML<br>début 01/09/2009 à 08<br>de fin 30/09/2009 à 17<br>jours 30<br>ission SERVICE PARTAG<br>DES-ADM/ETAR2                                                                                                    | E<br>:00<br>:00           |                |             |            | L'OM Ponctuel s'af<br>est transmis automat<br>au valideur hiérarchiqu<br>fera avancer vers le s<br>académique des fra<br>déplacement pour val | fiche.<br>iquement<br>ue qui le<br>service<br>ais de<br>idation. |
| à.          | Enveloppe budge<br>Axe analyti<br>Centre de coûts CHI<br>Axe ministe<br>Axe ministe<br>Agence de vo                    | étaire 0140IA22-IEN-DI<br>que 1<br>DRUS<br>Sriel 1<br>Sriel 2<br>ivige                                                                                                    | D IEN dotation is         | ndividuelle    |             |            |                                                                                                    |                                                                  |
| ULYSSE      | Date de Cré<br>Date de Cré<br>Dernière modifie                                                                         | ation le 16/10/2009 10:<br>ation le 16/10/2009 10:<br>ation le 16/10/2009 10:                                                                                                    | 35 - G.<br>47 - G         |                |             |            |                                                                                                    |                                                                  |
| E. Expenses | Saisie des indemn                                                                                                    | ités kilométriques - (                                                                                                    | liquez ici pour se rendre | sur MAPPY      |             |            |                                                                                                    |                                                                  |
|             | Indemnité N° 1                                                                                                    |                                                                                                    | Total IKM : 114 K         | im - 22.25 EUR |             |            |                                                                                                    |                                                                  |
|             | V                                                                                                    | olture AAA - BBB (6 CV)                                                                                                    |                           |                |             |            |                                                                                                    | ~                                                                |
| 🐴 dém       | arrer 📄 😂 🗤 🖒                                                                                                    | ef de bureau\D                                                                                                    | CULYSSE - Missions & F    | CREER          | UN OMM SER. | w          |                                                                                                    | FR 🔇 K 🌀 10:50                                                   |